## How to search for blank data in dropdown fields in the Cardholders screen

Last Modified on 10/06/2022 4:16 am EDT

How to search for blank data in Cardholder drop-down fields

## **Procedure Steps**

- 1. On the Cardholders form in System Administration or ID CredentialCenter, click [Search].
- 2. Select the drop-down to search
- 3. Enter two single quotes (") or two double quotes ("").
- 4. Click [OK] to search.
- 5. If the drop-down contains blank data, it will be returned in the search.

## Applies To

OnGuard (All versions)

## Additional Information

None